## Gebruiksaanwijzing voor het zoeken in Excelbestand Documentatiecentrum Zeeuwse Gronden

Het Excelbestand is in de volgende categorieën ingedeeld:

- Streekcollectie (Zeeland)
- Collectie Equitherapie
- Collectie GGZ

Bovenstaande collecties kun je bereiken via de tabs onderaan het bestand.

Vervolgens kun je in iedere collectie zoeken naar boeken met behulp van diverse zoekopties/filters per kolom.

Per collectie zijn van ieder boek de volgende gegevens opgeslagen:

- Nummer + evt. aanvulling
- Auteur(s) of anoniem
- Titel
- Uitgavejaar
- Uitgever
- Jaar van aanschaf
- Collectie waartoe het boek behoort

## Zoeken per kolom (titel, auteur, collectie etc.)

ledere kolom heeft rechts een pijltje.

| Voorbeeld | • |  |
|-----------|---|--|
|           |   |  |

Als je op dit pijltje klikt, komt er een venster met diverse mogelijkheden om te sorteren. Zo kun je op allerlei manieren zoeken in de bestanden.

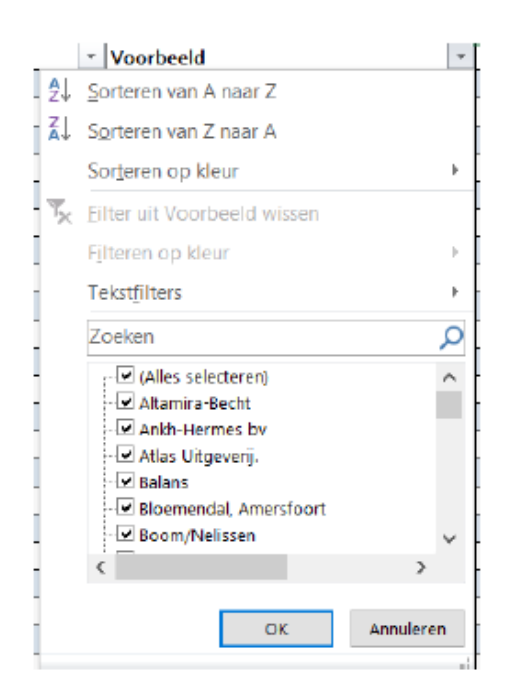

Je kunt ook door alle kolommen tegelijk zoeken.

Druk op toets Control + de F-toets, voer een zoekterm in, druk op enter, en je ziet alle regel(s) verschijnen waar de zoekterm in voorkomt.

| Zoeken en vervangen      |                          | ? >                | < '     |  |
|--------------------------|--------------------------|--------------------|---------|--|
| Zoeken <u>V</u> ervangen |                          |                    | i.      |  |
| Zoeken <u>n</u> aar:     |                          | ~                  | e<br>i  |  |
|                          |                          |                    | 24      |  |
|                          |                          | Op <u>t</u> ies >> | 5       |  |
| <u>A</u> lles zoeken     | Volg <u>e</u> nde zoeken | Sluiten            | re<br>i |  |
| Loisor Hannoloro         |                          | Waltigioron I      | fur Fin |  |

Als je hebt gevonden wat je zoekt, kun je het boek lenen door te mailen naar:

j.smallegange@zeeuwsegronden.nl